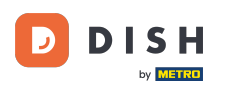

Benvenuti alla dashboard di DISH Reservation . In questo tutorial, vi mostriamo come utilizzare gli orari di servizio.

| <b>DISH</b> RESERVATION   |                                                                                                    | <b>*</b> * | Test Bis     | tro Trainir | ng 🕤          | 취후 ~       | •      |
|---------------------------|----------------------------------------------------------------------------------------------------|------------|--------------|-------------|---------------|------------|--------|
| Reservations              | Have a walk-in customer? Received a reservation request over phone / email? Don't forget to add it to you reservation book! | ur         | WALK-IN      |             | DD RESERVA    | TION       |        |
| 🍽 Table plan              | Mon, 2 Oct - Mon, 2 Oct                                                                                                    |            |              |             |               |            |        |
| 🐣 Guests                  | There is <b>1</b> active limit configured for the selected time period                                                      |            |              |             | Show          | more 🗸     |        |
| 🙂 Feedback                |                                                                                                    |            |              |             | - (           |            |        |
| 🗠 Reports                 | ○ All ○ Completed                                                                                                    |            | <b>v</b> 0   | <b>2</b> 0  | <b>H</b> 0/37 |            |        |
| 💠 Settings 👻              |                                                                                                    |            |              |             |               |            |        |
| 𝔗 Integrations            |                                                                                                    |            |              |             |               |            |        |
|                           | No reservations available                                                                                                   |            |              |             |               |            |        |
| Too many guests in house? | Print                                                                                                    |            |              |             |               | 6          |        |
| Pause online reservations | Designed by Hospitality Digital GmbH. All rights reserved.                                                                  | FAQ   T    | ferms of use | Imprint     | Data privacy  | Privacy Se | ttings |

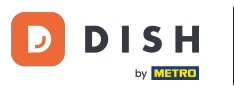

#### Per prima cosa, vai su Impostazioni nel menu a sinistra.

| <b>DISH</b> RESERVATION                                |                                               |                             |                          |                               | <b>≜</b> • ⊺ | Test Bistro | Training     | $\odot   =$    | × 4            | •     |
|--------------------------------------------------------|-----------------------------------------------|-----------------------------|--------------------------|-------------------------------|--------------|-------------|--------------|----------------|----------------|-------|
| Reservations                                           | Have a walk-in customer?<br>reservation book! | Received a reservation rec  | uest over phone / email? | Don't forget to add it to you | r 🧲          | WALK-IN     | ADD          |                | ON             |       |
| Ħ Table plan                                           |                                               |                             |                          |                               |              |             |              |                |                |       |
| 🎢 Menu                                                 | <                                             |                             | Mon, 2 Oct -             | Mon, 2 Oct                    |              |             |              |                | $(\mathbf{b})$ |       |
| 📇 Guests                                               | There is <b>1</b> active limit conf           | igured for the selected tim | ne period                |                               |              |             |              | Show m         | ore 🗸          |       |
| Feedback                                               |                                               |                             |                          |                               |              |             |              |                |                |       |
| 🗠 Reports                                              |                                               | ⊖ Completed                 | Upcoming                 |                               |              | <b>0</b>    | <b>S</b> 0 1 | <b>= 0/3</b> 7 |                |       |
| 💠 Settings 👻                                           |                                               |                             |                          |                               |              |             |              |                |                |       |
|                                                        |                                               |                             | No reservat              | tions available               |              |             |              |                |                |       |
|                                                        | Print                                         |                             |                          |                               |              |             |              |                | 2              |       |
| Too many guests in house?<br>Pause online reservations | Designed by Hospitality Digital Gmb           | H. All rights reserved.     |                          | F                             | FAQ   Terms  | ofuse   In  | nprint   Da  | ata privacy    | Privacy Set    | tings |

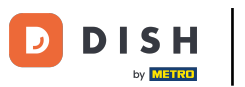

# • Quindi seleziona Ore .

| <b>DISH</b> RESERVATION          |                                              |                              |                           |                               | <b>≜</b> • | Test Bist | ro Trainir | ng 💽   🕴      | <u>খ</u> দ্দ ~ |         |
|----------------------------------|----------------------------------------------|------------------------------|---------------------------|-------------------------------|------------|-----------|------------|---------------|----------------|---------|
| Reservations                     | Have a walk-in customer<br>reservation book! | Received a reservation rea   | quest over phone / email? | Don't forget to add it to you | ur         | WALK-IN   |            | DD RESERVAT   |                |         |
| 🛏 Table plan                     |                                              |                              |                           |                               |            |           |            |               |                |         |
| 🎢 Menu                           | <                                            |                              | Mon, 2 Oct -              | Mon, 2 Oct                    |            |           |            | -             |                |         |
| 🛎 Guests                         | There is <b>1</b> active limit cor           | figured for the selected tir | ne period                 |                               |            |           |            | Show r        | nore 🗸         |         |
| Feedback                         |                                              |                              |                           |                               |            |           |            |               |                |         |
| 🗠 Reports                        |                                              | ⊖ Completed                  | Upcoming                  | $\bigcirc$ Cancelled          |            | 0 🔄       | <b>#</b> 0 | <b>H</b> 0/37 |                |         |
| 🌣 Settings 👻                     |                                              |                              |                           |                               |            |           |            |               |                |         |
| () Hours                         |                                              |                              |                           |                               |            |           |            |               |                |         |
| Reservations                     |                                              |                              |                           |                               |            |           |            |               |                |         |
| 🛱 Tables/Seats                   |                                              |                              |                           |                               |            |           |            |               |                |         |
| 🛱 Reservation limits             |                                              |                              |                           | N                             |            |           |            |               |                |         |
| % Offers                         |                                              |                              |                           |                               |            |           |            |               |                |         |
| ↓ Notifications                  |                                              |                              | No reservat               | tions available               |            |           |            |               |                |         |
| 😭 Account                        |                                              |                              |                           |                               |            |           |            |               |                |         |
| ${oldsymbol 	heta}$ Integrations | Print                                        |                              |                           |                               |            |           |            |               | 6              |         |
| Too many guests in house?        | Designed by Hospitality Digital Gm           | bH. All rights reserved.     |                           |                               | FAQ   Ter  | ms of use | Imprint    | Data privacy  | Privacy Se     | attings |

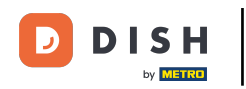

## Per impostare orari specifici per i tuoi servizi, clicca sull'icona di modifica corrispondente .

| <b>DISH</b> RESERVATION    |                                                                                                    | <b>*</b> *                                                                             | Test Bistro Training 🕤                                                 | <u> 세</u> 분 ~ |   |
|----------------------------|----------------------------------------------------------------------------------------------------|----------------------------------------------------------------------------------------|------------------------------------------------------------------------|---------------|---|
| Reservations               | Reservation hours can be the same as your opening hours, but they can also stare used to offer reservation times to your guests.<br>e.g: If your reservation hours end at 8 PM and your configured reservation dura | art later and / or end earlier. Your rese<br>tion is 2 hours, the last reservation tim | rvation hours in combination with<br>ne offered to your guests is 6PM. | duration      |   |
| 🎮 Table plan               | Reservation hours                                                                                                    | Exceptional hours                                                                      |                                                                        | ľ             |   |
| 🎢 Menu                     | Monday<br>09:00 AM - 10:00 PM                                                                                                    | <b>Tue, 31/10/2023</b><br>closed                                                       |                                                                        |               |   |
| 🚢 Guests                   | <b>Tuesday</b><br>09:00 AM - 10:00 PM                                                                                                    | <b>Mon, 13/11/2023 - Sun, 26/11/20</b><br>10:00 AM - 03:00 PM                          | 23                                                                     |               |   |
| 🕲 Feedback                 | <b>Wednesday</b><br>09:00 AM - 10:00 PM                                                                                                    |                                                                                        |                                                                        |               |   |
| 🗠 Reports                  | <b>Thursday</b><br>09:00 AM - 10:00 PM                                                                                                    |                                                                                        |                                                                        |               |   |
| 🌣 Settings 👻               | <b>Friday</b><br>09:00 AM - 10:00 PM                                                                                                    |                                                                                        |                                                                        |               |   |
| Hours     Descriptions     | <b>Saturday</b><br>02:00 PM - 12:00 AM                                                                                                    |                                                                                        |                                                                        |               |   |
| A Tables/Seats             | <b>Sunday</b><br>02:00 PM - 12:00 AM                                                                                                    |                                                                                        |                                                                        |               |   |
| 🛱 Reservation limits       | Services                                                                                                    |                                                                                        |                                                                        |               |   |
| % Offers                   | Set services to filter reservations and define default reservation durations                                                                                                    |                                                                                        |                                                                        |               |   |
| A Notifications            | per service                                                                                                    |                                                                                        |                                                                        |               |   |
| \land Account              |                                                                                                    |                                                                                        |                                                                        |               |   |
| ${\cal S}$ Integrations    |                                                                                                    |                                                                                        |                                                                        |               |   |
| Changes successfully saved |                                                                                                    |                                                                                        |                                                                        |               | × |

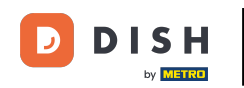

## • Fare clic su Aggiungi per aggiungere nuovi orari di servizio.

| <b>DISH</b> RESERVATION   |                                                                                                    | <b>*</b> *   | Test Bistro Training 🧲           | )   뷖추 ~        |          |
|---------------------------|----------------------------------------------------------------------------------------------------|--------------|----------------------------------|-----------------|----------|
| Reservations              | Set up service periods to easily filter your reservations by services and get a better overview of incoming gue<br>reservation durations for each service in settings/reservations (e.g. 1h for lunch and 2h for dinner). | ests. With t | this, you will also be able to d | efine default   |          |
| 🛏 Table plan              |                                                                                                    |              |                                  | Back            |          |
| 🍴 Menu                    | Would you like to add more days?                                                                                                    |              | (                                | Add             |          |
| 🐣 Guests                  |                                                                                                    |              |                                  | SAVE            |          |
| 🕲 Feedback                |                                                                                                    |              |                                  | SAVE            |          |
| 🗠 Reports                 |                                                                                                    |              |                                  |                 |          |
| 🌣 Settings 👻              |                                                                                                    |              |                                  |                 |          |
| O Hours                   |                                                                                                    |              |                                  |                 |          |
| D Reservations            |                                                                                                    |              |                                  |                 |          |
| 🛱 Tables/Seats            |                                                                                                    |              |                                  |                 |          |
| 💼 Reservation limits      |                                                                                                    |              |                                  |                 |          |
| % Offers                  |                                                                                                    |              |                                  |                 |          |
| ↓ Notifications           |                                                                                                    |              |                                  |                 |          |
| \land Account             |                                                                                                    |              |                                  |                 |          |
|                           |                                                                                                    |              |                                  |                 |          |
| roo many guests in house? | Designed by Hospitality Digital GmbH. All rights reserved.                                                                                                    | FAQ   Ter    | rms of use   Imprint   Data pi   | ivacy   Privacy | Settings |

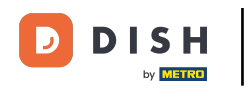

### • Quindi seleziona i giorni , l'ora e il servizio specifico per i tuoi nuovi orari di servizio.

| <b>DISH</b> RESERVATION   |                                                                                                    | ¢۰          | Test Bistro Training        |                | <b>⊿</b> ⊾ ~ |        |
|---------------------------|----------------------------------------------------------------------------------------------------|-------------|-----------------------------|----------------|--------------|--------|
| E Reservations            | Set up service periods to easily filter your reservations by services and get a better overview of incoming g reservation durations for each service in settings/reservations (e.g. 1h for lunch and 2h for dinner). | uests. With | this, you will also be able | e to define de | fault        |        |
| 🍽 Table plan              |                                                                                                    |             |                             | E              | lack         | )      |
| 🍴 Menu                    | Day(s) Time                                                                                                    |             |                             |                | ×            |        |
| 🐣 Guests                  | Mon, Tue, Wed, Thu, Fri • 12 : 00 am -                                                                                                    | 3 : 00      | pm Lunch                    | • +            |              |        |
| 🕲 Feedback                | Would you like to add more days?                                                                                                    |             |                             | Ade            | d )          |        |
| 🗠 Reports                 |                                                                                                    |             |                             |                |              |        |
| 🔹 Settings 👻              |                                                                                                    |             |                             | S              | AVE          |        |
| O Hours                   |                                                                                                    |             |                             |                |              |        |
| Reservations              |                                                                                                    |             |                             |                |              |        |
| A Tables/Seats            |                                                                                                    |             |                             |                |              |        |
| 🛱 Reservation limits      |                                                                                                    |             |                             |                |              |        |
| % Offers                  |                                                                                                    |             |                             |                |              |        |
| ♠ Notifications           |                                                                                                    |             |                             |                |              |        |
| 🛠 Account                 |                                                                                                    |             |                             |                |              |        |
| ${\cal S}$ Integrations   |                                                                                                    |             |                             |                |              |        |
| foo many guests in house? | Designed by Hospitality Digital GmbH. All rights reserved.                                                                                                    | FAQ   Te    | erms of use   Imprint   [   | Data privacy   | Privacy Se   | ttings |

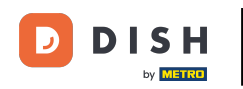

#### I servizi selezionabili sono Colazione , Brunch , Pranzo e Cena .

| DISH RESERVATION          |                                                                                                    | <b>*</b> °                                           | Test Bistro Training 🕤               | <u> 취</u> 는 ~ (   |      |
|---------------------------|----------------------------------------------------------------------------------------------------|------------------------------------------------------|--------------------------------------|-------------------|------|
| Reservations              | Set up service periods to easily filter your reservations by services and get a better reservation durations for each service in settings/reservations (e.g. 1h for lunch and | overview of incoming guests. With<br>2h for dinner). | this, you will also be able to defir | e default         |      |
| 🎮 Table plan              |                                                                                                    |                                                      |                                      | Back              |      |
| 🎢 Menu                    | Day(s)                                                                                                    | Time                                                 |                                      | ×                 |      |
| 🖶 Guests                  | Mon, Tue, Wed, Thu, Fri 🔹                                                                                                    | 12 : 00 am - 03 : 00                                 | pm Lunch -                           | +                 |      |
| 🕲 Feedback                | Would you like to add more days?                                                                                                    |                                                      | Brunch                               | Add               |      |
| 🗠 Reports                 |                                                                                                    |                                                      | Dinner                               |                   |      |
| 🔹 Settings 👻              |                                                                                                    |                                                      |                                      | SAVE              |      |
| O Hours                   |                                                                                                    |                                                      |                                      |                   |      |
| Reservations              |                                                                                                    |                                                      |                                      |                   |      |
| 🛱 Tables/Seats            |                                                                                                    |                                                      |                                      |                   |      |
| 💼 Reservation limits      |                                                                                                    |                                                      |                                      |                   |      |
| % Offers                  |                                                                                                    |                                                      |                                      |                   |      |
| ♠ Notifications           |                                                                                                    |                                                      |                                      |                   |      |
| 🛠 Account                 |                                                                                                    |                                                      |                                      |                   |      |
| ${\cal S}$ Integrations   |                                                                                                    |                                                      |                                      |                   |      |
| loo many guests in house? | Designed by Hospitality Digital GmbH. All rights reserved.                                                                                                    | FAQ   T                                              | erms of use   Imprint   Data privac  | /   Privacy Setti | ings |

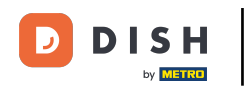

## Cliccando sull'icona più si aggiunge un altro servizio per la stessa selezione di giorni.

| <b>DISH</b> RESERVATION   |                                                                                                    |                                               | <b>*</b> •    | Test Bistro Training 🕤           | 전<br>전<br>전<br>전<br>전<br>전 |         |
|---------------------------|----------------------------------------------------------------------------------------------------|-----------------------------------------------|---------------|----------------------------------|----------------------------|---------|
| E Reservations            | Set up service periods to easily filter your reservations by services and get a better reservation durations for each service in settings/reservations (e.g. 1h for lunch and | overview of incoming gue<br>1 2h for dinner). | ests. With th | nis, you will also be able to de | fine default               |         |
| Ħ Table plan              |                                                                                                    |                                               |               |                                  | Back                       |         |
| 🍴 Menu                    | Day(s)                                                                                                    | Time                                          |               |                                  | ×                          |         |
| 🐣 Guests                  | Mon, Tue, Wed, Thu, Fri 🔹                                                                                                    | 12 : 00 am -                                  | 3 : 00        | pm Lunch 🝷                       | +                          |         |
| 🕲 Feedback                | Would you like to add more days?                                                                                                    |                                               |               |                                  | Add                        |         |
| 🗠 Reports                 |                                                                                                    |                                               |               |                                  |                            |         |
| 🗢 Settings 👻              |                                                                                                    |                                               |               |                                  | SAVE                       |         |
| O Hours                   |                                                                                                    |                                               |               |                                  |                            |         |
| Reservations              |                                                                                                    |                                               |               |                                  |                            |         |
| A Tables/Seats            |                                                                                                    |                                               |               |                                  |                            |         |
| 🖶 Reservation limits      |                                                                                                    |                                               |               |                                  |                            |         |
| % Offers                  |                                                                                                    |                                               |               |                                  |                            |         |
| ↓ Notifications           |                                                                                                    |                                               |               |                                  |                            |         |
| 🛠 Account                 |                                                                                                    |                                               |               |                                  |                            |         |
| ${\cal O}$ Integrations   |                                                                                                    |                                               |               |                                  |                            |         |
| foo many guests in house? | Designed by Hospitality Digital GmbH. All rights reserved.                                                                                                    |                                               | FAQ   Terr    | ns of use   Imprint   Data priv  | vacy   Privacy Se          | ettings |

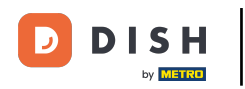

#### Basta inserire l'orario e selezionare il servizio che si desidera aggiungere.

| <b>DISH</b> RESERVATION   |                                                                                                    |                                          | <b>♦</b> °     | Test Bistro Training 🕤             | 월 ~              |        |
|---------------------------|----------------------------------------------------------------------------------------------------|------------------------------------------|----------------|------------------------------------|------------------|--------|
| Reservations              | Set up service periods to easily filter your reservations by services and get a better reservation durations for each service in settings/reservations (e.g. 1h for lunch and | overview of incomin<br>d 2h for dinner). | g guests. With | this, you will also be able to def | ine default      |        |
| 🍽 Table plan              |                                                                                                    |                                          |                |                                    | Back             |        |
| <b>"1</b> Menu            | Day(s)                                                                                                    | Time                                     |                |                                    | ×                |        |
| 🐣 Guests                  | Mon, Tue, Wed, Thu, Fri 👻                                                                                                    | 12 : 00 am                               | - 03 : 00      | pm Lunch •                         | +                |        |
| Feedback                  |                                                                                                    |                                          | ] []           |                                    |                  |        |
| 🗠 Reports                 | Would you like to add more days?                                                                                                    |                                          |                |                                    | Add              |        |
| 🌣 Settings 👻              |                                                                                                    |                                          |                |                                    | SAVE             |        |
| () Hours                  |                                                                                                    |                                          |                |                                    |                  |        |
| 🖻 Reservations            |                                                                                                    |                                          |                |                                    |                  |        |
| 🛱 Tables/Seats            |                                                                                                    |                                          |                |                                    |                  |        |
| Reservation limits        |                                                                                                    |                                          |                |                                    |                  |        |
| % Offers                  |                                                                                                    |                                          |                |                                    |                  |        |
| ♀ Notifications           |                                                                                                    |                                          |                |                                    |                  |        |
| 希 Account                 |                                                                                                    |                                          |                |                                    |                  |        |
| ${\cal O}$ Integrations   |                                                                                                    |                                          |                |                                    |                  |        |
| Too many guests in house? | Designed by Hospitality Digital GmbH. All rights reserved.                                                                                                    |                                          | FAQ   T        | erms of use   Imprint   Data priva | .cy   Privacy Se | ttings |

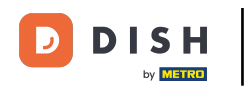

#### Una volta terminato, clicca su SALVA per applicare le modifiche.

| <b>DISH</b> RESERVATION                  |                                                                                                    |                                              | <b>*</b> *     | Test Bistro Training         | ⊙   ₩           | • (         |      |
|------------------------------------------|----------------------------------------------------------------------------------------------------|----------------------------------------------|----------------|------------------------------|-----------------|-------------|------|
| Reservations                             | Set up service periods to easily filter your reservations by services and get a better reservation durations for each service in settings/reservations (e.g. 1h for lunch and | overview of incoming gu<br>I 2h for dinner). | iests. With th | nis, you will also be able 1 | to define defa  | ult         |      |
| 🛏 Table plan                             |                                                                                                    |                                              |                |                              | Bad             | sk 🔪        |      |
| 🍴 Menu                                   | Day(s)                                                                                                    | Time                                         |                |                              |                 | ×           |      |
| 🐣 Guests                                 | Mon, Tue, Wed, Thu, Fri 🔹                                                                                                    | 12 : 00 am -                                 | 3 : 00         | pm Lunch -                   | +               |             |      |
| 🕲 Feedback                               | Would you like to add more days?                                                                                                    |                                              |                |                              | Add             |             |      |
| 🗠 Reports                                |                                                                                                    |                                              |                |                              |                 |             |      |
| 🌣 Settings 👻                             |                                                                                                    |                                              |                |                              | SAN             | /E          |      |
| O Hours                                  |                                                                                                    |                                              |                |                              |                 |             |      |
| Reservations                             |                                                                                                    |                                              |                |                              |                 |             |      |
| 🛱 Tables/Seats                           |                                                                                                    |                                              |                |                              |                 |             |      |
| 💼 Reservation limits                     |                                                                                                    |                                              |                |                              |                 |             |      |
| % Offers                                 |                                                                                                    |                                              |                |                              |                 |             |      |
| ♀ Notifications                          |                                                                                                    |                                              |                |                              |                 |             |      |
| 😚 Account                                |                                                                                                    |                                              |                |                              |                 |             |      |
| ${\boldsymbol \mathscr{O}}$ Integrations |                                                                                                    |                                              |                |                              |                 |             |      |
| oo many guests in house?                 | Designed by Hospitality Digital GmbH. All rights reserved.                                                                                                    |                                              | FAQ   Tern     | ns of use   Imprint   Da     | ta privacy   Pr | rivacy Sett | ings |

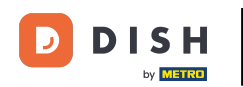

• Ora clicca su prenotazioni per vedere come gli orari di servizio ti supportano nelle tue attività quotidiane.

| DISH RESERVATION                                         |                                                                                                    |                                   | <b>*</b> • · ·                                           | Test Bistro Training $igodoldsymbol{	ilde{D}}$ | <u> 4</u><br>4<br>4 |   |
|----------------------------------------------------------|----------------------------------------------------------------------------------------------------|-----------------------------------|----------------------------------------------------------|------------------------------------------------|---------------------|---|
| Reservations                                             | Reservation hours can be the same as your openi<br>are used to offer reservation times to your guests.<br>e.g. If your reservation hours end at 8 PM and you | ng hours, but they can also start | : later and / or end earlier. Your reservat              | tion hours in combination with                 | duration            |   |
| 🎮 Table plan                                             | Reservation hours                                                                                                    | ľ                                 | Exceptional hours                                        |                                                | ľ                   |   |
| 🍴 Menu                                                   | Monday<br>09:00 AM - 10:00 PM                                                                                                    |                                   | Tue, 31/10/2023                                          |                                                |                     |   |
| 🐣 Guests                                                 | <b>Tuesday</b><br>09:00 AM - 10:00 PM                                                                                                    |                                   | Mon, 13/11/2023 - Sun, 26/11/2023<br>10:00 AM - 03:00 PM |                                                |                     |   |
| 🕲 Feedback                                               | <b>Wednesday</b><br>09:00 AM - 10:00 PM                                                                                                    |                                   |                                                          |                                                |                     |   |
| 🗠 Reports                                                | <b>Thursday</b><br>09:00 AM - 10:00 PM                                                                                                    |                                   |                                                          |                                                |                     |   |
| Settings -                                               | <b>Friday</b><br>09:00 AM - 10:00 PM                                                                                                    |                                   |                                                          |                                                |                     |   |
| Hours     Reservations                                   | <b>Saturday</b><br>02:00 PM - 12:00 AM                                                                                                    |                                   |                                                          |                                                |                     |   |
| 🛱 Tables/Seats                                           | <b>Sunday</b><br>02:00 PM - 12:00 AM                                                                                                    |                                   |                                                          |                                                |                     |   |
| <ul> <li>Reservation limits</li> <li>% Offers</li> </ul> | Services                                                                                                    | ľ                                 |                                                          |                                                |                     |   |
| ↓ Notifications                                          | <b>Monday</b><br><b>Lunch</b> : 12:00 AM - 03:00 PM                                                                                                    |                                   |                                                          |                                                |                     |   |
| Account                                                  | <b>Tuesday</b><br><b>Lunch</b> : 12:00 AM - 03:00 PM                                                                                                    |                                   |                                                          |                                                |                     |   |
| 𝔄 Integrations                                           | Wednesday<br>Lunch: 12:00 AM - 03:00 PM                                                                                                    |                                   |                                                          |                                                |                     |   |
| Changes successfully saved                               |                                                                                                    |                                   |                                                          |                                                |                     | × |

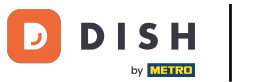

#### • Tornando alla panoramica delle tue prenotazioni, ora puoi filtrarle in base ai servizi.

| <b>DISH</b> RESERVATION   |                                       |                                      |                          |                   | <b>*</b> °       | Test Bistro Tr | aining 🕤 🛛 🛱   | <b>≥</b> ~ € |
|---------------------------|---------------------------------------|--------------------------------------|--------------------------|-------------------|------------------|----------------|----------------|--------------|
| Reservations              | Have a walk-in co<br>reservation book | ustomer? Received a reservation re   | equest over phone / emai | l? Don't forget t | o add it to your | WALK-IN        | ADD RESERVATIO |              |
| 🛏 Table plan              |                                       | Man 2 Oct. Man 2 Oct.                | <b>#</b>                 |                   | een ieee         |                |                |              |
| 🎢 Menu                    |                                       | Mon, 2 Oct - Mon, 2 Oct              |                          | All               | services         |                |                |              |
| 📇 Guests                  | There is <b>1</b> active              | limit configured for the selected ti | me period                |                   |                  |                | Show mo        | ore 🗸        |
| Seedback                  |                                       |                                      |                          |                   |                  |                |                |              |
| 🗠 Reports                 | A ()                                  |                                      | Opcoming                 | ⊖ Cano            | celled           | <b>7</b> 4 😕   | 8 Ħ 3/37       |              |
| 🌣 Settings 👻              | Mon, 02/10/2023                       |                                      |                          |                   |                  |                |                |              |
| 𝔗 Integrations            | 01:00 PM                              | Doe, Jane                            |                          | 2 guest(s)        | 11 (Restaurant)  |                | Confirmed      | ~            |
|                           | 05:00 PM                              | Doe, John                            |                          | 2 guest(s)        | 11 (Restaurant)  |                | Confirmed      | ~            |
|                           | 50% discount on                       | cocktails                            |                          |                   |                  |                |                |              |
|                           | 06:30 PM                              | Doe, Jane                            |                          | 2 guest(s)        | 17 (Restaurant)  |                | Confirmed      | ~            |
| Too many guests in house? | 06:45 PM                              | Doe, John                            |                          | 2 guest(s)        | 12 (Restaurant)  |                | Confirmed      | 8            |
|                           | Deint                                 |                                      |                          |                   |                  |                |                |              |

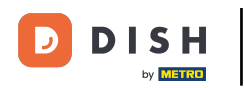

i

Le prenotazioni verranno automaticamente categorizzate in periodi di pasto tenendo conto dell'orario della prenotazione.

| <b>DISH</b> RESERVATION   |                                                                                                    | <b>¢</b> • | Test Bist    | ro Training | $\odot$      | <b>*</b>   |        |
|---------------------------|----------------------------------------------------------------------------------------------------|------------|--------------|-------------|--------------|------------|--------|
| E Reservations            | Have a walk-in customer? Received a reservation request over phone / email? Don't forget to add it to your reservation book! |            | WALK-IN      | ADI         |              | TION       |        |
| 🎮 Table plan              | Mon 2 Oct - Mon 2 Oct                                                                                                    |            |              |             |              |            |        |
| ¶ Menu                    |                                                                                                    |            |              |             |              |            |        |
| 🖶 Guests                  | There is <b>1</b> active limit configured for the selected time period                                                       |            |              |             | Show         | more 🗸     |        |
| 🕲 Feedback                |                                                                                                    |            | ÷.           |             |              |            |        |
| 🗠 Reports                 |                                                                                                    |            |              | × 2         | III 1/37     |            |        |
| 🏟 Settings 👻              | Mon, 02/10/2023                                                                                                    |            |              |             |              |            | -      |
| 𝔗 Integrations            | 01:00 PM Doe, Jane 2 guest(s) 11 (Restauran                                                                                  | nt)        |              | Con         | firmed       | ~          |        |
|                           | Print                                                                                                    |            |              |             |              |            |        |
|                           |                                                                                                    |            |              |             |              |            |        |
|                           |                                                                                                    |            |              |             |              |            |        |
|                           |                                                                                                    |            |              |             |              | 6          |        |
| Pause online reservations | Designed by Hospitality Digital GmbH. All rights reserved.                                                                   | AQ         | Terms of use | Imprint   E | Data privacy | Privacy Se | ttings |

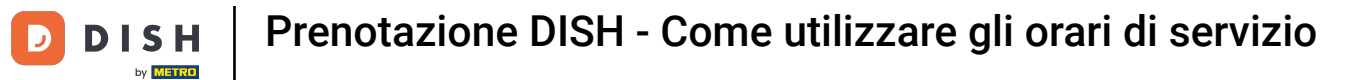

Ecco fatto. Hai completato il tutorial e ora sai come utilizzare le ore di servizio.

| DISH RESERVATION                                       |                                                                                                    | ♠° Test E         | Bistro Training( | ✐│ᢤᢪ╰                 |          |
|--------------------------------------------------------|----------------------------------------------------------------------------------------------------|-------------------|------------------|-----------------------|----------|
| Reservations                                           | Have a walk-in customer? Received a reservation request over phone / email? Don't forget to add it to your reservation book! | WALF              | -IN ADD F        | RESERVATION           |          |
| ㅋ Table plan<br>웹 Menu                                 | Mon, 2 Oct - Mon, 2 Oct         Image: Contemport         Lunch                                                              |                   |                  | ~                     |          |
| 🐣 Guests                                               | There is <b>1</b> active limit configured for the selected time period                                                       |                   |                  | Show more 🗸           |          |
| <ul> <li>Feedback</li> <li>Reports</li> </ul>          | ○ All ○ Completed                                                                                                    | Ŭ                 | 1 📽 2 F          | <b>=</b> 1/37         |          |
| 🗢 Settings 👻                                           | Mon, 02/10/2023                                                                                                    |                   |                  |                       |          |
| ${ {                                  $                | 01:00 PM Doe, Jane 2 guest(s) 11 (Restaurant                                                                                 | t)                | Confir           | rmed 🗸                |          |
|                                                        | Print                                                                                                    |                   |                  |                       |          |
|                                                        |                                                                                                    |                   |                  |                       |          |
|                                                        |                                                                                                    |                   |                  | 6                     |          |
| Too many guests in house?<br>Pause online reservations | Designed by Hospitality Digital GmbH. All rights reserved.                                                                   | AQ   Terms of use | Imprint   Dat    | a privacy   Privacy S | Settings |

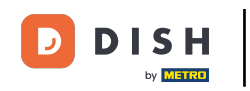

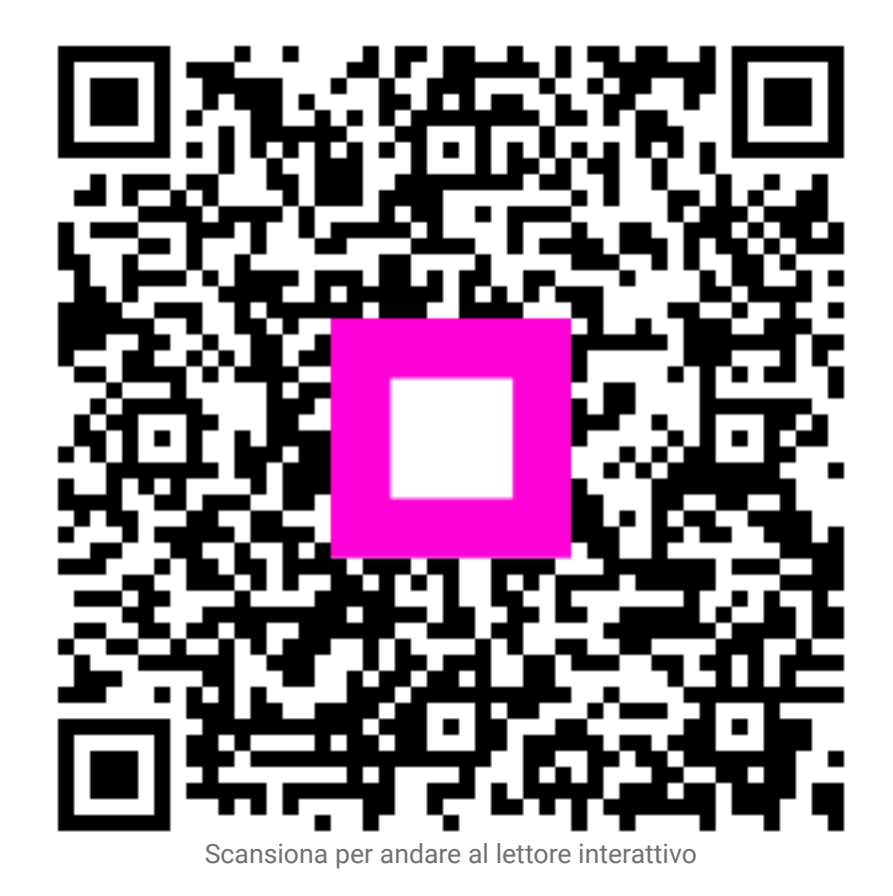